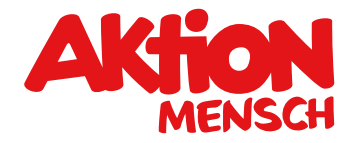

# Wie starte ich einen Livestream bei Facebook?

# 1. Wie du ins Livestream-Menü von Facebook kommst

### Schritt 1

Nachdem du dich bei Facebook eingeloggt hast, erscheint auf dem Startbildschirm das Eingabefeld "Beitrag erstellen", ganz oben. Unter dem Textfeld "Was machst du gerade?" gibt es noch vier anklickbare Module: Foto / Video, Freunde markieren, Gefühle / Aktivitäten und ein Feld mit drei Punkten. **Klick auf das Feld mit den drei Punkten.** 

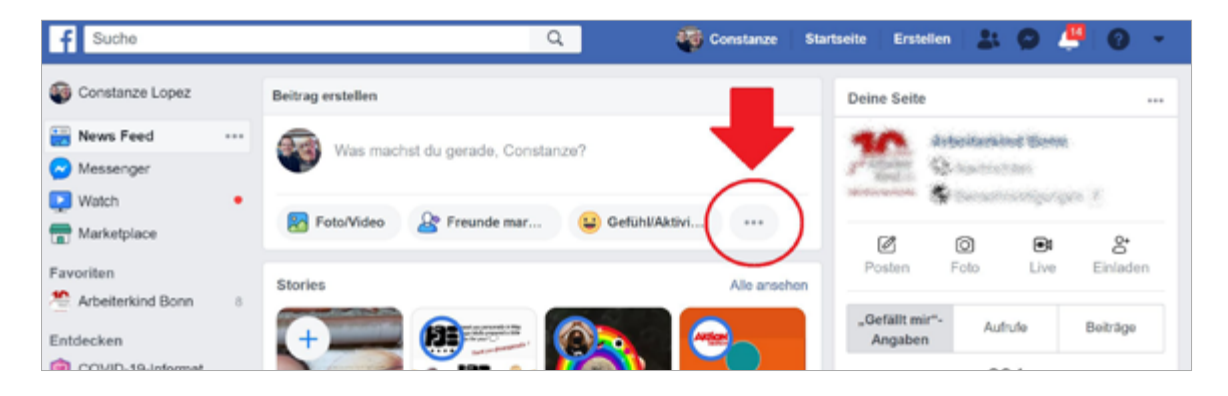

## Schritt 2

Anschließend erscheint ein ausführliches Menü. Dort steht zur Auswahl: Foto/Video, Freunde markieren, Gefühl/Aktivität, Ich bin hier, Live-Video, GIF, Watch Party, Gemeinnützige Organisation. **Klick jetzt auf Live-Video**.

| Beitrag erstellen                  | ×                            |  |  |  |
|------------------------------------|------------------------------|--|--|--|
| 🚳 Was machst du gerade, Constanze? |                              |  |  |  |
|                                    |                              |  |  |  |
| •                                  |                              |  |  |  |
| Foto/Video                         | Preunde markieren            |  |  |  |
| 😫 GefühliAktivität                 | 💡 ich bin hier               |  |  |  |
| Live-Video                         | 🔄 GF                         |  |  |  |
| Watch Party                        | 😕 Gemeinnützige Organisation |  |  |  |
| 🔗 🚆 News Feed                      | Offertlich +                 |  |  |  |
| O                                  | 11 Freunde *                 |  |  |  |
| Posten                             |                              |  |  |  |

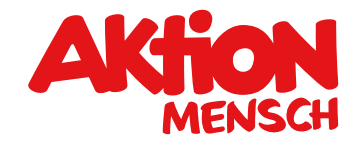

# 3. Livestream-Menü bei Facebook

Jetzt bist du schon im Livestream-Menü. Hier kannst du alles für deinen Livestream einstellen. Hat dein Laptop, Computer oder Tablet eine Kamera, wählt Facebook automatisch deine Kamera aus und du siehst dich schon unten rechts im Bildausschnitt. Hat dein Computer keine Kamera, ist das Bild unten rechts schwarz. Manchmal fragt der Browser dich noch vorher, ob du Facebook erlauben willst, auf deine Kamera zuzugreifen. Klicke dann auf "erlauben", sonst kannst du keinen Livestream machen.

| f Suche                          | Q. 🤯 Constanze   Startseite   Erst                                                                                                    | nin   🕹 🗴 📮 🕘 👻 👘                |  |  |  |  |  |  |
|----------------------------------|----------------------------------------------------------------------------------------------------|----------------------------------|--|--|--|--|--|--|
| Live                             | Streaming-Einstellungen Streaming-Qualität Umfragen                                                                                                    | Fragen Help 7                    |  |  |  |  |  |  |
| Zur vorherigen Version wechseln  |                                                                                                    |                                  |  |  |  |  |  |  |
| Jetzt live gehen                 | Image: Going Live on Facebook     ×       First, choose how to create a live video. You can go live using your camera, a streaming software, or a paired encoder. After you set up your live video, make sure to review your post details. Then start your live video. |                                  |  |  |  |  |  |  |
| C Ein Live-Video planen          |                                                                                                    |                                  |  |  |  |  |  |  |
| Posten<br>Constanze Lopez        | Linrichten des<br>Live-Videos<br>Wähle aus, wie du<br>dein Live-Video<br>einrichten<br>möchteet                                                                                                    | ra<br>nden Use Paired<br>Encoder |  |  |  |  |  |  |
| In deiner Chronik teilen 👻       |                                                                                                    |                                  |  |  |  |  |  |  |
| © Öffentlich                     | Einstellungen                                                                                                    | -                                |  |  |  |  |  |  |
| Titel des Live-Videos (optional) | Aufrufe                                                                                                    |                                  |  |  |  |  |  |  |
| Live gehen                       |                                                                                                    | Chat (25)                        |  |  |  |  |  |  |

In diesem Menü kannst du auch auswählen, ob der Livestream dich zeigen soll oder etwas anderes. Willst du zum Beispiel, dass eine **Präsentation**, ein anderer geöffneter Tab im Browser oder einfach dein Desktop gezeigt werden soll, kannst du das unter "Einrichtung" und "Bildschirm teilen" auswählen.

| f Suche                              | 🔍 🤯 Constanze Startseite Erstellen 🛔 🙆 🔎 🔹                        |
|--------------------------------------|-------------------------------------------------------------------|
| Live                                 | Streaming-Einstellungen Streaming-Qualität Umfragen Fragen Help A |
| Zur vorherigen Version wechseln      |                                                                   |
| Jetzt live gehen                     | Einrichten des Live-<br>Videos                                    |
| Ein Live-Video planen                | Wähle aus, wie du dein<br>Live-Video einrichten<br>möchtest       |
| Posten                               |                                                                   |
| Constanze Lopez                      | Einstellungen Einrichtung                                         |
|                                      | Streaming Bildschirm teilen                                       |
| In deiner Chronik teilen 💌           | Aufrufe 🗸 🍨 Standardeinstellung - Microphone Ar •                 |
| 🍰 Bestimmte Freunde                  |                                                                   |
| Titel des Live-Videos (optional)     |                                                                   |
| Sag etwas über dieses Live-Video 🛛 🗘 |                                                                   |
| 🛓 🛛 😁 😖                              |                                                                   |

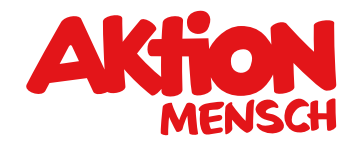

Nachdem du auf "Bildschirm teilen" geklickt hast, erscheint ein neues Fenster. Hier kannst du auswählen, was von deinem Bildschirm geteilt, also im Livestream gezeigt, werden soll: Gesamter Bildschirm, Anwendungsfenster, Chrome-Tab. Hast du eine Anwendung, zum Beispiel eine Präsentation, ausgewählt, musst du anschließend unten auf "Teilen" klicken.

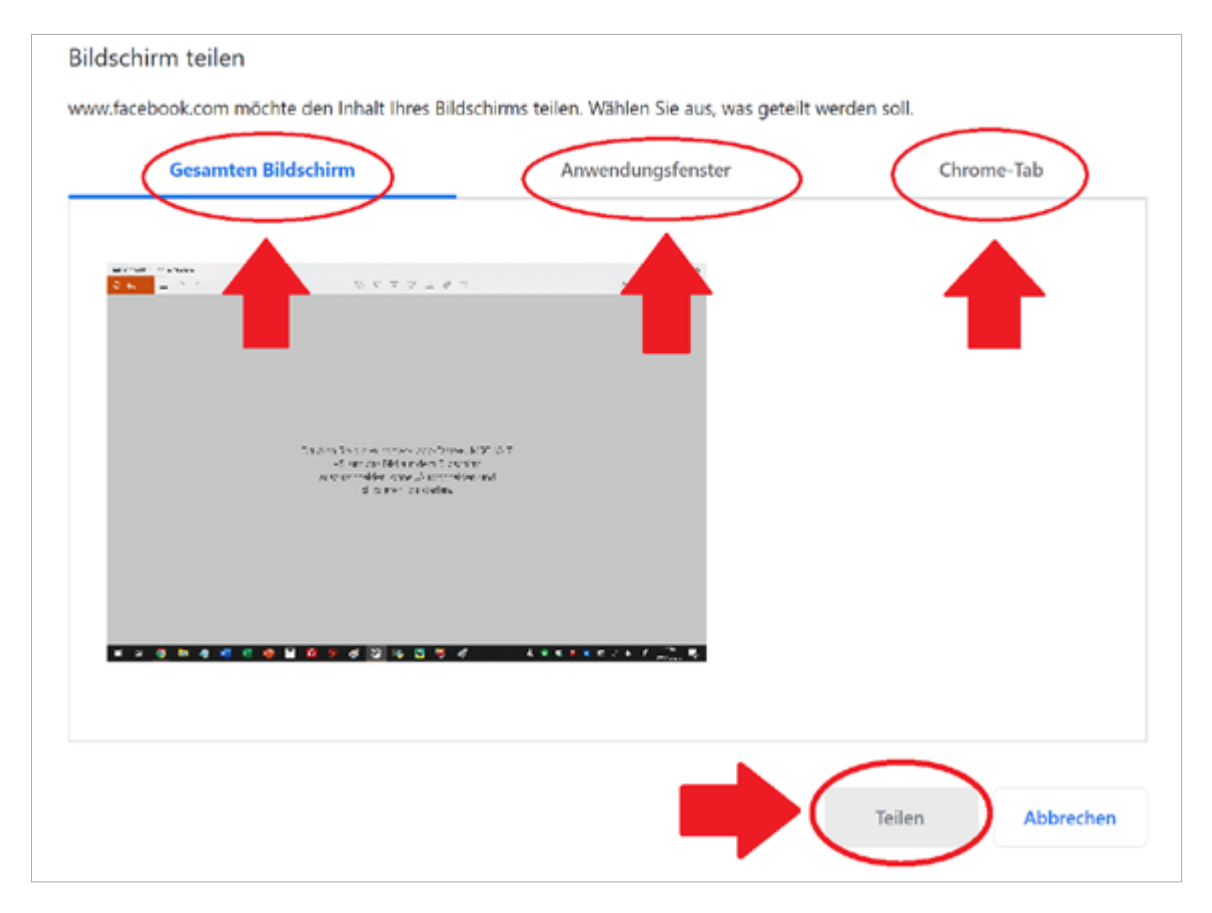

Für dieses Beispiel wählen wir nun "Chrome-Tab" aus und dann den Tab im Chrome-Browser, wo die Aktion Mensch Webseite geöffnet ist.

Ob es funktioniert hat, siehst du jetzt unten rechts im Bildschirmausschnitt. In diesem Beispiel ist jetzt die Aktion Mensch-Webseite zu sehen.

| f Suche                              | 🔍 🤯 Constanze   Starbeiter   Ensteilen   🏦 🙆 🦊 😥 👻                |
|--------------------------------------|-------------------------------------------------------------------|
| Live                                 | Streaming-Einstellungen Streaming-Qualität Umfragen Fragen Help > |
| Zur vorherigen Version wechseln      |                                                                   |
| Jetzt live gehen                     | Einrichten des Live-<br>Videos                                    |
| Ein Live-Video planen                | Wähle aus, wie du dein<br>Live-Video einrichten<br>möchtest.      |
| Posten                               |                                                                   |
| Constanze Lopez                      | © Einstellungen Einrichtung                                       |
|                                      | Streaming V 🔤 Microsoft Gamer 🖵 Bildschirm teilen                 |
| In deiner Chronik teilen 🔹           | Aufrufe 🗸 🔮 Standardeinstellung - Microphone Ar 👻                 |
| 🏯 Bestimmte Freunde                  |                                                                   |
| Titel des Live-Videos (optional)     |                                                                   |
| San niwas über dieses Live-Video 🖉 🔺 |                                                                   |

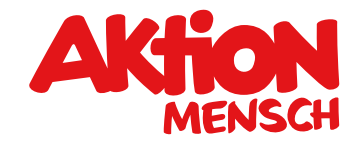

Willst du wieder dich selbst sehen, dann klick noch einmal bei "Einrichtung" auf "Bildschirm teilen" und schon bist du selbst wieder im Bildschirmausschnitt zu sehen.

# 4. Wichtige Einstellungen

### A: Wo das Video erscheinen soll

Bevor du einen ersten echten Livestream machst, solltest du den Livestream erst einmal testen. Links im Menü, unter "Posten" hast du zwei wichtige Auswahlmöglichkeiten, wer dein Video sehen darf. **Klicke als erstes auf "In deiner Chronik teilen"**.

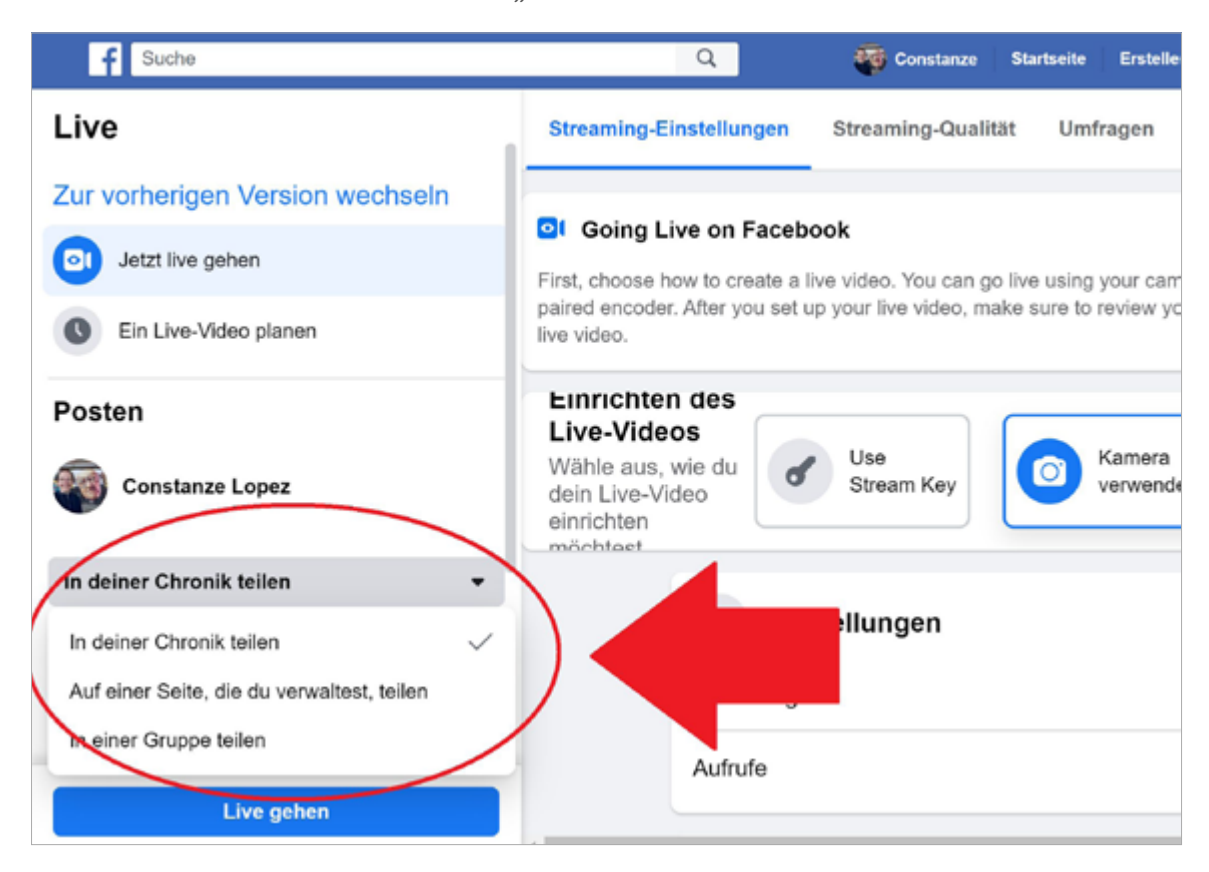

Hier kannst du jetzt einstellen, wo das Video auftauchen wird. Du kannst deinen Livestream "in deiner Chronik teilen", "auf einer Seite, die verwaltest" oder "in einer Gruppe". So kannst du genau steuern, wo das Video zu sehen sein wird. Hast du zum Beispiel eine Seite, die du verwaltest, kannst du dort einige Tage zuvor deinen Livestream ankündigen. Die Zuschauer gehen dann zur angekündigten Zeit auf die Seite und können deinen Livestream ansehen.

Für einen ersten Test lassen wir die Einstellung "in deiner Chronik teilen".

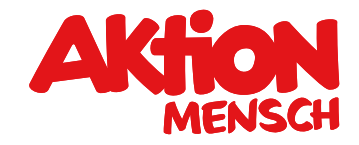

### B: Wer das Video sehen kann

Immer noch links im Menü, unter "Posten", gibt es noch eine wichtige Einstellung: Klicke auf **"Öffentlich"**.

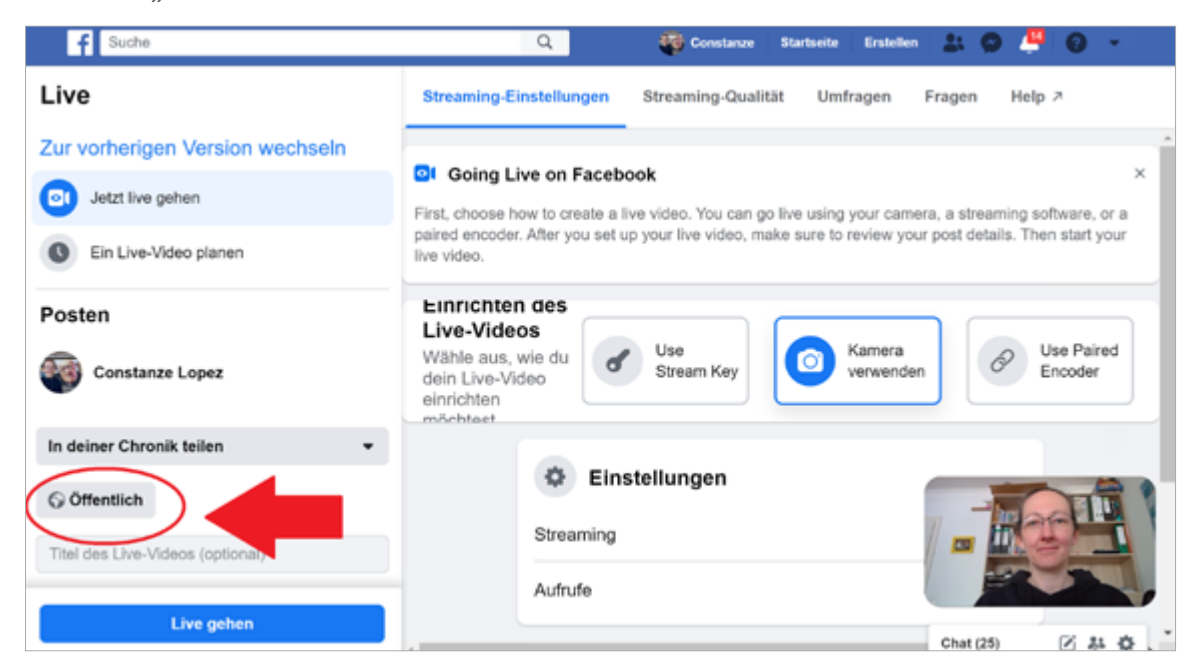

Es geht ein weiteres Auswahlfenster auf: "Privatsphäre auswählen". Hier kannst du wählen, wer dein Video sehen darf. Jeder, alle deine Freunde, Bestimmte Freunde, nur ich. Du kannst auch alle deine Freunde auswählen, aber bestimmte Freunde aussortieren. Klick dich hier ruhig einmal durch und schau, was möglich ist.

Für einen ersten Test brauchst du jetzt einen Freund oder eine Freundin, der oder die mit dir zusammen den Livestream ausprobiert.

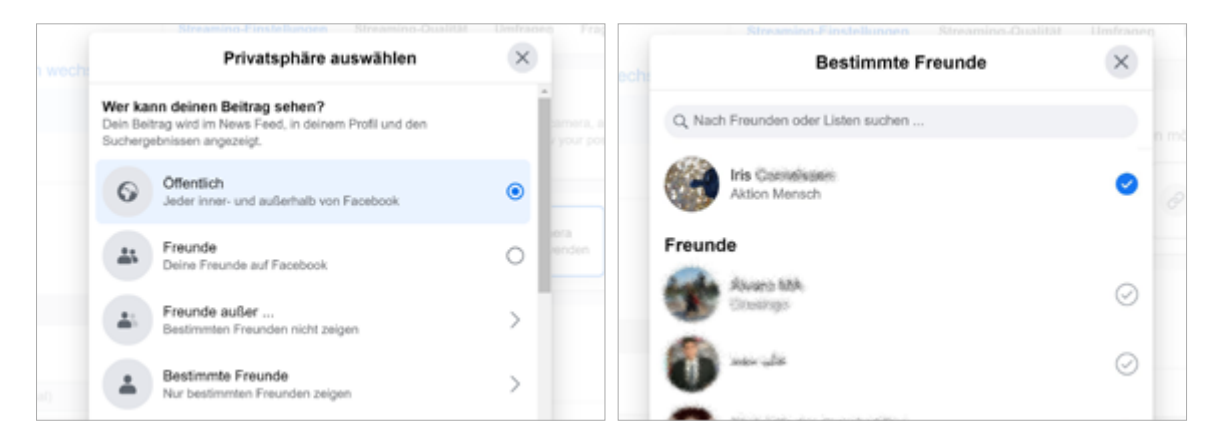

Nennen wir die Testperson für unser Beispiel "Iris". Wähle unter "Bestimmte Freunde" Iris aus.

Iris kann sich schon bei sich zu Hause bei Facebook einloggen und in deine Chronik gehen.

Starten wir gleich den Livestream, kann ganz allein Iris dein Livestream sehen.

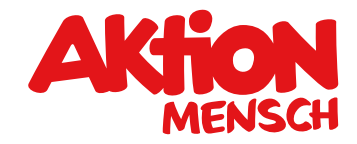

# 5. Videobeschreibung: Titel und Infos zum Video

Immer noch im Menü links, gibt es noch die Eingabefelder "Titel des Live-Videos (optional)" und "Sag etwas über dieses Live-Video". Hier könntest du zum Beispiel später bei Titel schreiben: "5. Mai Vortrag zum Thema: Wann wird die UN-BRK endlich weiter umgesetzt".

Bei "Sag etwas über dieses Live-Video" kannst du zum Beispiel Gesprächspartner verlinken, wenn du ein Interview führst.

Beide Felder sind aber keine Pflicht, wenn du nichts eintragen willst, musst du auch nicht.

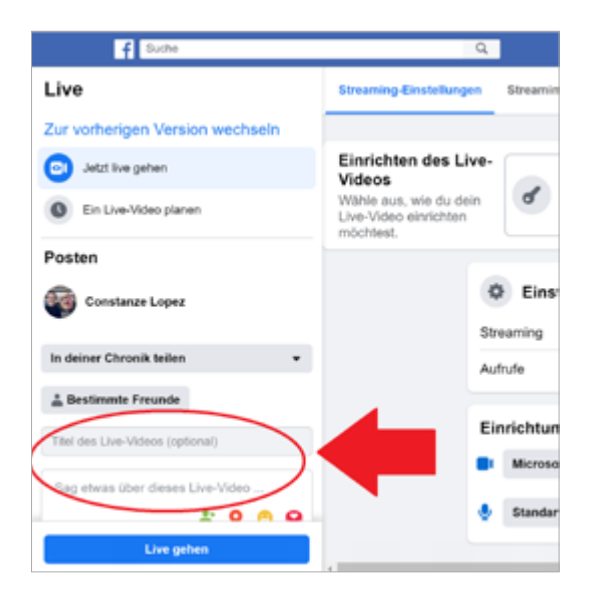

# 6. Livestream starten

Ganz unten, immer noch im Menü links, klicken wir jetzt auf **"Live gehen"**. Ein Countdown zählt nun von drei bis eins runter und einige Sekunden später ist dein Livestream gestartet.

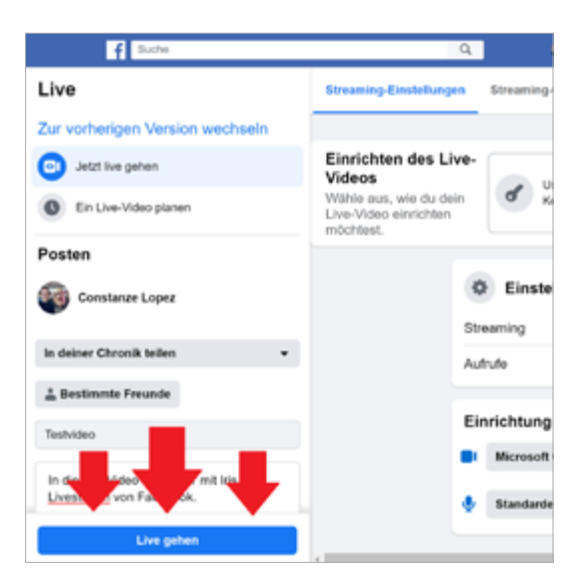

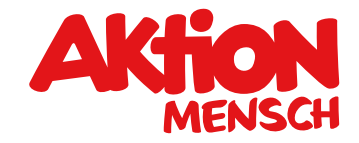

# 7. Du bist live

Jetzt bist du live auf Sendung. Iris, unsere Testperson, kann jetzt auf deine Chronik gehen und sieht nun das Livevideo von dir.

Deine Testperson und du könnt nun alles testen: Kann Iris dich gut verstehen, kann sie Kommentare schreiben, dein Video liken, wie ist der Kameraausschnitt? Am besten du und deine Testperson telefoniert, während der Livestream läuft.

| f Suche                                  | ٩                                                                                             | Constanze                                                   |  |  |  |
|------------------------------------------|-----------------------------------------------------------------------------------------------|-------------------------------------------------------------|--|--|--|
| Live                                     | Streaming-Einstellungen                                                                       | Streaming-Qualität Ei                                       |  |  |  |
| Constanze L (sez ist jetzt live. 2 Min 2 | Einrichten des<br>Live-Videos<br>Wähle aus, wie du dein<br>Live-Video einrichten<br>möchtest. | Use Stream<br>Key                                           |  |  |  |
|                                          | St.                                                                                           | Einstellungen                                               |  |  |  |
| Kommentieren Or 17<br>0:17               | E 1                                                                                           | nrichtung<br>Microsoft Camer •<br>Standardeinstellung - Mic |  |  |  |

So könnt Ihr euch über die Funktionen und Erfahrungen austauschen.

Dein Menü links sieht nun auch anders aus: Oben steht nun, dass du live bist. Darunter ist Platz für Kommentare. Auch du selbst kannst Kommentare schreiben, dafür ist das Eingabefeld unten. Außerdem siehst du, wie lange du schon live sendest.

Und ganz wichtig, am Ende, das rote Feld zum Anklicken: "Live-Video beenden".

# 8. Nach dem Livestream

Hast du auf "Live-Video beenden" geklickt erscheint ein Fenster mit der Frage, ob du das Live-Video beenden willst. Klick jetzt auf "Ok".

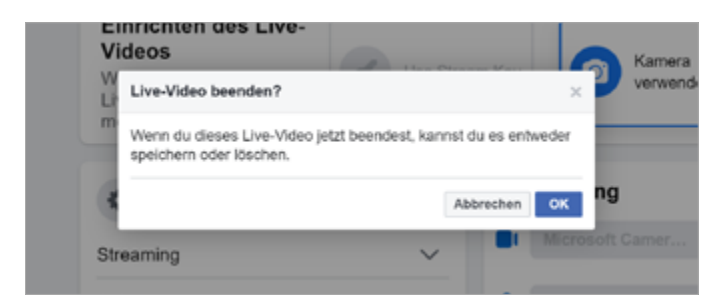

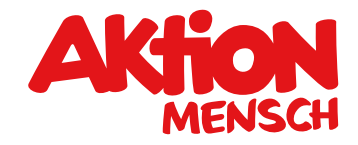

# 9. Video speichern oder löschen

Ist dein erster Livestream beendet, kommt eine neue Fensteransicht: "Dein Live-Video ist zu Ende". Du kannst jetzt entscheiden, ob dein Video in deiner Chronik erscheinen soll oder ob du es löschen willst. Soll es in deiner Chronik erscheinen, musst du nichts machen – das passiert automatisch. Willst du, dass das Video gelöscht wird, klicke auf "Video löschen und zurück zu News Feed".

| f Suche                   |           | Q                  |          | Constanze                      | Startseite                     | Erstellen     | 20      | D 🦊  | 0 | • |
|---------------------------|-----------|--------------------|----------|--------------------------------|--------------------------------|---------------|---------|------|---|---|
| Live posten               | Dashboard | Streaming-Qualität | Umfragen | Fragen                         | Help ≯                         |               |         |      |   |   |
| Constanze Lopez war live. |           |                    | De       | in Live-V                      | ideo ist                       | zu End        | le.     |      |   |   |
|                           |           | L                  | E        | Mini<br>Bewerte die Qu         | uten dauern.<br>Jalität der Üt | peptisaec. Da | es kann | enge |   |   |
|                           |           |                    |          | **                             | **                             | *             |         |      |   |   |
|                           |           |                    | Vide     | trag ansehen<br>eo löschen und | zurück zu Ne                   | ws Feed       |         | >    |   |   |
|                           |           |                    |          |                                |                                |               |         |      |   |   |

Wenn du dein Video nicht gelöscht hast, dann kannst du es nun auch herunterladen. Geh dazu einfach in deine Chronik, klick das Video an, klicke dann auf die drei Punkte oben rechts im Menü und dann auf "Video herunterladen".

Viel Spaß beim Ausprobieren!